# Migrations to VMware Cloud Director service

Using VMware Cloud Director Availability

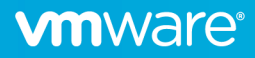

# Table of contents

| Migrations to VMware Cloud Director service | 3  |
|---------------------------------------------|----|
| Prerequisites                               | 3  |
| Deployment                                  | 5  |
| Provider setup                              | 5  |
| Tenant setup                                | 7  |
| Additional SDDC configuration               |    |
| Add Inventory Services                      | 8  |
| Request Public IPs                          | 9  |
| Create a Compute Group                      | 9  |
| Create Management Groups                    | 10 |
| Configure the Compute Gateway Firewall      | 12 |
| Configure the Management Gateway Firewall   | 13 |
| Add NAT rules                               | 13 |
| Initial setup                               |    |
| Provider setup                              | 15 |
| Tennant setup                               | 17 |
| Pairing with another Cloud                  |    |
| Migration                                   |    |
| Table of Figures                            | 21 |

# Migrations to VMware Cloud Director service

With the native integrations with VMware Cloud Director and vCenter, VMware Cloud Director Availability tenants can easily perform migration and onboarding tasks from their on-premises vCenter environment to your VMware Cloud Director backed cloud. However, due to some design specifics of Cloud Director service hosted at VMC on AWS, there was no option for migrating workloads from on-premises to Cloud Director service.

With VMware Cloud Director Availability 4.2, this scenario is now fully supported. It means you or your tenants, depending on the offered service, can follow the well-known flow used so far and still get their workloads migrated to Cloud Director service.

# Prerequisites

To be able to successfully deploy and run VMware Cloud Director Availability in your VMC on AWS environment, you will need to make sure the following requirements are met:

- 1. Have a properly deployed Software-Defined Data Center (SDDC).
- 2. Have a VMware Cloud Director deployed at VMC on AWS (Cloud Director service) that is linked to the SDDC.
- 3. Have defined at least one Organization, OrgVDC with *Hardware Version* (Default is Hardware Version 14 vCenter 6.7.0) higher than one you have in the vCenter you would like to use as a source location
- 4. Have defined at least one tenant admin user.
- 5. (Recommended) Have a dedicated routed network for the VMware Cloud Director Availability appliances. (You can still use any existing routed network). Obtain its CIDR from **Networking & Security** → **Network** → **Segments**.

| < ALL SDDCs                                                                                                    |              |                         |                   |  |                 |  |       | TER ACTIONS -         |
|----------------------------------------------------------------------------------------------------|--------------|-------------------------|-------------------|--|-----------------|--|-------|-----------------------|
| (in the second of the second of the second o |              |                         |                   |  |                 |  |       |                       |
| Summary Networking & Security Add Ons Maintenance Troubleshooting Settings Support                                                                                                    |              |                         |                   |  |                 |  |       |                       |
|                                                                                                    |              |                         |                   |  |                 |  |       |                       |
| Overview                                                                                                    | Segments     |                         |                   |  |                 |  |       | Ø                     |
| Network                                                                                                    | Segment List | Segment Profiles        |                   |  |                 |  |       |                       |
| VPN                                                                                                    |              |                         |                   |  |                 |  |       | _ Search              |
| NAT<br>Tigs 1 Categorius                                                                                                    |              |                         |                   |  |                 |  |       |                       |
| Transit Connect                                                                                                    |              | Segment Name            | Connected Gateway |  | Subnets         |  | Ports | Status ()             |
| Security                                                                                                    |              | orgi NW-Obesaezi esoa-4 | Orgzebge ( Tiert  |  | 192.100.200.024 |  |       | Success C             |
| Gateway Firewall                                                                                                    |              |                         |                   |  |                 |  |       | 🍯 Success 🖱           |
| Distributed Firewall                                                                                                    |              |                         |                   |  |                 |  |       | 🌕 Success 😋           |
| Inventory<br>Groups                                                                                                    |              |                         |                   |  |                 |  |       | 🌕 Success 😋           |
| Services<br>Virtual Machines                                                                                                    | i 🖂 🚳        |                         |                   |  |                 |  |       | Success C             |
| Tools                                                                                                    |              |                         |                   |  |                 |  |       |                       |
| IPFIX                                                                                                    |              |                         |                   |  |                 |  |       | VIEW RELATED GROUPS   |
| Port Mirroring                                                                                                    |              |                         |                   |  |                 |  |       |                       |
| System                                                                                                    |              |                         |                   |  |                 |  |       |                       |
| DHCP                                                                                                    |              | SEGMENT PROFILES        |                   |  |                 |  |       |                       |
| Global Configuration                                                                                                    |              | DHCP STATIC BINDINGS    |                   |  |                 |  |       |                       |
| Public IPs<br>Direct Connect                                                                                                    |              |                         |                   |  |                 |  |       | 😑 Success 🖱           |
| Connected VPC                                                                                                    |              |                         |                   |  |                 |  |       | 1 - 12 of 12 Segments |

Figure 1 - SDDC Network Segments

6. Obtain the proper **Source NAT Public IP** of your SDDC from **Networking & Security** → **Overview**.

|                                                                                                    | VMC on AWS 💿 US West (Oregon)              |                                                                                                    | OPEN VCENTER                   | ACTIONS - |
|----------------------------------------------------------------------------------------------------|--------------------------------------------|----------------------------------------------------------------------------------------------------|--------------------------------|-----------|
| Summary Networking                                                                                                    | & Security Add Ons Maintenance<br>Overview | Troubleshooting Settings Support                                                                                                    |                                |           |
| Network<br>Segments<br>VPN<br>NAT<br>Tier-I Gateways<br>Transit Connect<br>Security                                              |                                            | VPN Public IP-44.239.45.77<br>Management Galeway<br>++++++++++++++++++++++++++++++++++++                                                                                                    | annat<br>S                     |           |
| Gateway Firewall<br>Distributed Firewall<br>Inventory<br>Groups<br>Services<br>Virtual Machines<br>Tools                         |                                            | NSX, vCenter, ESXI<br>Appliers balanti<br>Inferioritations balanti<br>Origina<br>Default Compute Galaway +8 COWs                                                                                                    | Os hemiaes / Ecternal ábes     |           |
| IDEA<br>IPFIX<br>Port Mirroring<br>System<br>DHS<br>DHS<br>Global Configuration<br>Public IPs<br>Direct Connect<br>Connected VPC |                                            | Worklands<br>Server that a to the server that a to the server that a to the server that a to the server that a to the server that have the server that have the server the server that have the server the server the serve | Connected VIC (yes: eth28(197) | g g F A   |

Figure 2 - SDDC Network Overview

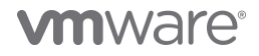

7. Obtain the proper DNS Service IP of your SDDC from Networking & Security  $\rightarrow$  System  $\rightarrow$  DNS.

| CALL SUDCE                       |                  |    |  |                                                                            |                       |
|----------------------------------|------------------|----|--|----------------------------------------------------------------------------|-----------------------|
| TPM SDDC                         |                  |    |  |                                                                            |                       |
| Summary Networking               | & Security Add C |    |  |                                                                            |                       |
| Overview                         | DNS Servic       | es |  |                                                                            | 0                     |
| Network                          | DNS Services     |    |  |                                                                            |                       |
| Segments<br>VPN<br>NAT           |                  |    |  |                                                                            |                       |
| Tier-1 Gateways                  |                  |    |  |                                                                            |                       |
| Transit Connect<br>Security      |                  |    |  | Compute Gateway Default Zone<br>Server IP 1 8.8.8.8                        | cess 🖱                |
| Gateway Firewall                 |                  |    |  |                                                                            |                       |
| Inventory<br>Groups              |                  |    |  | Management Gateway Default Zor<br>Server IP 1 8.8.8<br>Server IP 2 8.8.4.4 | ccess 🕑               |
| Services<br>Virtual Machines     |                  |    |  |                                                                            |                       |
| Tools<br>IPFIX<br>Port Mirroring |                  |    |  |                                                                            |                       |
| System                           |                  |    |  |                                                                            |                       |
| DNS                              |                  |    |  |                                                                            |                       |
| Global Configuration             |                  |    |  |                                                                            |                       |
| Public IPs                       |                  |    |  |                                                                            |                       |
| Direct Connect                   |                  |    |  |                                                                            | 2 of 2 PMI Encires    |
| CONTRACTOR VPG                   |                  |    |  |                                                                            | 2 of 2 brids services |

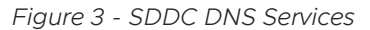

8. Create a Trusted IPs group from Network & Security → Inventory → Group → Compute Groups where you will add your public IP address so you can access the VMware Cloud Director Availability portal. Then in this group you will need to add all your tenant IP addresses so they can connect their on-premises appliances to your VMware Cloud Director Availability cloud.

| < ALL SDDCs                                                                   |                                                        |                 | OPEN VCENTER ACTIONS |
|-------------------------------------------------------------------------------|--------------------------------------------------------|-----------------|----------------------|
| TPM SDDC                                                                      |                                                        |                 |                      |
| Summary Networking                                                            | 8 Security Add Ons Maintenance Troubleshooting Setting |                 |                      |
| Overview                                                                      | Groups                                                 |                 |                      |
| Network                                                                       | Management Groups Compute Groups                       |                 |                      |
| Segments<br>VPN<br>NAT                                                        |                                                        |                 |                      |
| Tier-1 Gateways                                                               |                                                        | Compute Hembers |                      |
| Transit Connect                                                               |                                                        |                 |                      |
| Security<br>Gateway Firewall                                                  |                                                        |                 |                      |
| Distributed Pirewall                                                          |                                                        |                 |                      |
| Groups                                                                        |                                                        |                 |                      |
| Services<br>Virtual Machines                                                  |                                                        |                 |                      |
| Tools                                                                         |                                                        |                 |                      |
| IPFIX<br>Port Mirroring                                                       |                                                        |                 |                      |
| System<br>DNS<br>DHCP<br>Global Configuration<br>Public IPs<br>Direct Connect |                                                        |                 |                      |
| Connected VPC                                                                 | Canada                                                 |                 | 1 - 7 of 7 Groups    |

Figure 4 - Compute Groups

9. Create a Compute Gateway Firewall Rule with the following settings to allow access from your trusted IPs to the environment:

| < ALL SDDCs OPEN VCENTER   ACTIONS           |                                                                                                |          |                       |                      |                    |                    |                |                    |           |      |             |
|----------------------------------------------|------------------------------------------------------------------------------------------------|----------|-----------------------|----------------------|--------------------|--------------------|----------------|--------------------|-----------|------|-------------|
| (☆) TPM SDDC   VMCon AWS () US West (Oregon) |                                                                                                |          |                       |                      |                    |                    |                |                    |           |      |             |
| Summary Networking                           | -<br>Simman Nationalism & Samative And Proc. Maintenainea. Trin Maithendine. Sattlines. Summet |          |                       |                      |                    |                    |                |                    |           |      |             |
|                                              |                                                                                                |          |                       |                      |                    |                    |                |                    |           |      |             |
| Overview                                     | Gat                                                                                            | eway f   | Firewall              |                      |                    |                    |                |                    |           |      | 0           |
| Network                                      |                                                                                                | gement G | Compute Ga            | teway Tier1 Gateways |                    |                    |                |                    |           |      |             |
| Segments<br>VPN                              |                                                                                                |          |                       |                      |                    |                    |                |                    |           | VERT | PUBLISH     |
| NAT                                          |                                                                                                |          |                       |                      |                    |                    |                |                    |           |      | -           |
| Transit Connect                              |                                                                                                |          |                       |                      |                    |                    |                |                    |           |      |             |
| Security                                     |                                                                                                |          | Trusted VCDA inbound  | 2064                 | 88 VCDA Trusted A_ | Any                | Any            | All Uplinks        | • wolk •  |      | 9 🖂         |
| Distributed Firewall                         |                                                                                                | 0        | VCDA Tunnel Inbound   | 2061                 | Any                | Any                | VCDA_Public_En | All Uplinks        | • Allow ~ |      | <b>9</b> 🖸  |
| Inventory<br>Groups                          |                                                                                                |          | VCDA Appliances Outb  | 2055                 | 88 VCDA Appliances |                    |                | All Uplinks        | Allow ~   |      |             |
| Services<br>Virtual Machines                 |                                                                                                |          | OSE Inbound SSH       | 2054                 |                    | SS OSE             | O SSH          | Internet Interface | • Allow ~ | •    | ۵ 🕫         |
| Tools                                        |                                                                                                |          | OSE Inbound HTTPS     | 2053                 | Any                | 88 OSE             | O HTTPS        | All Uplinks        | • wolk_   |      | 9 🖂         |
| IPFIX<br>Port Mirroring                      |                                                                                                |          | OSE Outbound          | 2052                 | 88 OSE             | Any                | Any            | Internet Interface | • wolk •  |      | 9 🖂         |
| System<br>DNS                                |                                                                                                |          | Tenant Inbound Access | 2051                 | Any                | 22 External Networ | Any            | Internet Interface | • wollA   | •    | <b>9</b> 62 |
| DHCP<br>Global Configuration                 |                                                                                                |          | Tenant Outbound Acce  | 2050                 | 60 External Networ | Any                | Any            | Internet Interface | • Allow ~ |      | 9 69        |
| Public IPs<br>Direct Connect                 |                                                                                                |          | CSE Outbound access   | 2038                 | Stresserver        | Any                | KubeAccess     | Internet Interface | Alow ~    | •    | 9 C         |
| Connected VPC                                |                                                                                                |          |                       |                      |                    |                    |                |                    |           |      | 13 Rules    |

Figure 5 - Compute Gateway Firewall Rules

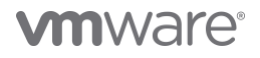

10. Create a new Resource Pool for the VMware Cloud Director Availability Appliances under the Compute-Resource Pool.

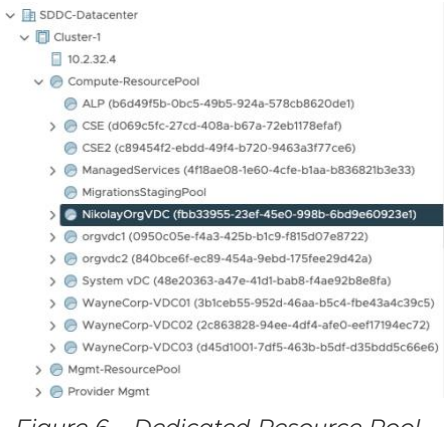

Figure 6 - Dedicated Resource Pool

# Deployment

To start the deployment process, first download the proper OVA files for provider and on-premises.

#### Provider setup

This guide provides the necessary configuration steps for the separate appliances case and NOT for the combined appliance.

Please repeat the mentioned steps for each of the appliances – Cloud Replication Management appliance, Cloud Replicator appliance and Cloud Tunnel appliance.

- 1. Log in to the vCenter UI from your VMC console.
- 2. Deploy the OVA template in the Resource pool created in Requirement #8 in the Prerequisites section.
- 3. The deployment steps are similar to the VMware Cloud Director Availability 4.1 OVA deployment (*https://blogs.vmware.com/cloudprovider/2020/11/vmware-cloud-director-availability-4-1-initial-setup-improvements.html*). There are only a few considerations to be taken:
  - a. On Step 7 Select Storage: Select Workload Datastore

| Deploy OVF Template          | Select storage                                               |                      |             |                   |                  |         | $\times$ |
|------------------------------|--------------------------------------------------------------|----------------------|-------------|-------------------|------------------|---------|----------|
| 1 Select an OVF template     | Select the storage for the co<br>Select virtual disk format: | onfiguration and dis | sk files    | As defined in the | VM storage polic | y ~     |          |
|                              | VM Storage Policy:                                           |                      |             |                   | atastore Defa    | ult v   |          |
| 2 Select a name and folder   | Name                                                         | Capacity             | Provisioned | Free              | Туре             | Cluster |          |
| 2. Select a compute resource | 🗐 vsanDatastore                                              | 10.37 TB             | 2.99 TB     | 9.08 TB           | VSAN             |         |          |
| 3 Select a compute resource  | WorkloadDatastore                                            | 10.37 TB             | 2.11 TB     | 9.08 TB           | VSAN             |         |          |
| 4 Review details             |                                                              |                      |             |                   |                  |         |          |
| 5 License agreements         |                                                              |                      |             |                   |                  |         |          |
| 6 Configuration              |                                                              |                      |             |                   |                  |         |          |
| 7 Select storage             |                                                              |                      |             |                   |                  |         |          |
| 8 Select networks            |                                                              |                      |             |                   |                  |         |          |
| 9 Customize template         |                                                              |                      |             |                   |                  |         |          |
| 10. Ready to complete        | Compatibility                                                |                      |             |                   |                  |         |          |
|                              | Compatibility checks su                                      | ucceeded.            |             |                   |                  |         |          |
|                              |                                                              |                      |             |                   |                  |         |          |
|                              |                                                              |                      |             |                   |                  |         |          |
|                              |                                                              |                      |             |                   | CANCEL           | ВАСК    | хт       |

Figure 7 - Datastore selection

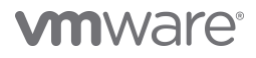

b. On Step 8 – Select networks: Select the dedicated network for VMware Cloud Director Availability from Requirement #4 in the Prerequisites section.

| Deploy OVF Template         | Select networks<br>Select a destination network for each source network. |        |        |          | ×       |
|-----------------------------|--------------------------------------------------------------------------|--------|--------|----------|---------|
| 1 Select an OVF template    |                                                                          | _      |        |          |         |
| 2 Select a name and folder  | Select Network                                                           | ×      |        | <u>~</u> |         |
| 3 Select a compute resource | Ť                                                                        |        |        |          | 1 items |
| 4 Review details            | Name                                                                     | NS:    |        |          |         |
| 5 License agreements        | O & RoutedNetwork-4f6871eb-17bb-4286-9351-d90850dc5924                   |        |        |          |         |
|                             | O & sddc-cgw-network-1                                                   |        |        |          |         |
| 6 Configuration             | SI_LogicalSwitch_00bd8228-d9ea-46a5-a532-463e3f88b3c3                    | -      |        |          |         |
|                             | O & SI_LogicalSwitch_10c443f9-7217-4e33-a78e-1dd98bf56326                |        |        |          |         |
| 7 Select storage            | 💿 🕹 VCDA                                                                 | -      |        |          |         |
| 8 Select networks           | O & VMC-None                                                             |        |        |          |         |
|                             |                                                                          |        |        |          |         |
| 9 Customize template        | 0 - 0 of 0                                                               | Ditems |        |          |         |
| 10 Ready to complete        | CANCEL                                                                   | ок     |        |          |         |
|                             |                                                                          |        | CANCEL | BACK     | NEXT    |

Figure 8 - Network selection

- c. On Step 9 Customize template:
  - i. In the Address field provide an address in the dedicated network for VMware Cloud Director Availability from Requirement #4 in the Prerequisites section.
  - ii. In the DNS servers field provide the **DNS Service IP** address from Requirement #6 in the Prerequisites section.

| Deploy OVF Template                                                             | Customize template | ×                                                                                                    |
|---------------------------------------------------------------------------------|--------------------|----------------------------------------------------------------------------------------------------|
| 1 Select an OVF template                                                        | Hostname           | The hostname of the VM. Leave blank if DHCP is desired.<br>vcda42b-mgmt-201                                                               |
| <ol> <li>Select a name and folder</li> <li>Select a compute resource</li> </ol> | Address            | IP address in CIDR notation (e.g. 10.71.219.227/21). Leave blank if<br>DHCP is desired.<br>172.26.46.201/24                               |
| 4 Review details<br>5 License agreements                                        | Gateway            | Gateway address (e.g. 10.71.223.253). This field is ignored if the<br>address is empty. Leave blank if DHCP is desired.<br>172.26.46.1    |
| 6 Configuration<br>7 Select storage                                             | MTU (bytes)        | Maximum transmission unit in bytes (e.g. 1500). This field is ignored if<br>the address is empty. Leave blank if DHCP is desired.<br>1500 |
| 8 Select networks 9 Customize template                                          | DNS servers        | Comma-separated list of DNS servers to use (e.g. 10.71.223.252,10.71.223.252). Leave blank if DHCP is desired. 10.2.192.12                |
| IV Ready to complete                                                            | Search Domains     | Comma-separated list of search domains to use (e.g. local,lan). Leave<br>blank if DHCP is desired.<br>vmc.local<br>CANCEL BACK NEXT       |

Figure 9 – VMware Cloud Director Availability Network settings

4. After you have successfully deployed the 3 appliances, you should see something similar to:

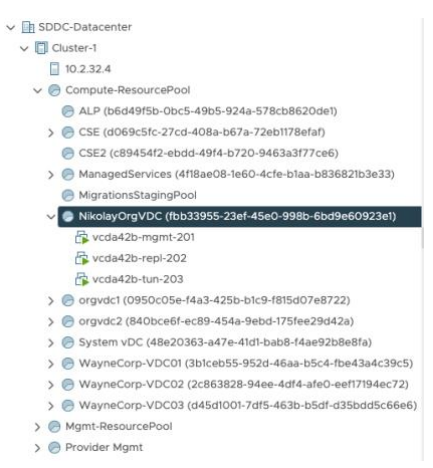

Figure 10 - Deployed appliances view in vCenter

## Tenant setup

Provide the on-premises OVA file to your tenants so they can perform the deployment following these steps:

- 1. Log in to the vCenter UI from your vSphere UI console.
- Deploy the OVA template following the steps from the wizard. There is only one consideration to be taken on Step 7 Select networks: Make sure you pick a network that provides access to your VMC on AWS cloud to ensure the Pairing process will be successful.

| 1 Select an OVF template<br>2 Select a name and folder | Select networks<br>Select a destination network for each source network. |      |                |  |         |  |
|--------------------------------------------------------|--------------------------------------------------------------------------|------|----------------|--|---------|--|
| 3 Select a compute resource                            | Source Network T Destination Network                                     |      |                |  |         |  |
| 5 License agreements                                   | VM Network                                                               |      | DPortGroup1324 |  | ~       |  |
| 6 Select storage                                       |                                                                          |      |                |  | 1 itoms |  |
| 7 Select networks                                      |                                                                          |      |                |  | riterns |  |
| 8 Customize template<br>9 Ready to complete            | IP Allocation Settings                                                   |      |                |  |         |  |
|                                                        | IP allocation:                                                           | Stat | tic - Manual   |  |         |  |
|                                                        | IP protocol:                                                             | IPv  | 4              |  | ~       |  |
|                                                        |                                                                          |      |                |  |         |  |
|                                                        |                                                                          |      |                |  |         |  |
|                                                        |                                                                          |      |                |  |         |  |
|                                                        |                                                                          |      |                |  |         |  |
|                                                        |                                                                          |      |                |  |         |  |
|                                                        |                                                                          |      |                |  |         |  |
|                                                        |                                                                          |      |                |  |         |  |
|                                                        |                                                                          |      |                |  |         |  |
|                                                        |                                                                          |      |                |  |         |  |
|                                                        |                                                                          |      |                |  |         |  |

Figure 11 - Deploy OVF Template wizard in vSphere UI

**vm**ware<sup>®</sup>

# Additional SDDC configuration

To be able to successfully pair any on-premises instance to the VMware Cloud Director Availability cloud instance hosted at VMC on AWS, you need to perform some additional steps and prepare your SDDC network settings.

Please follow the procedures in their exact order as they are listed in this document.

#### Add Inventory Services

You need to define 2 Services that will be later used in the Firewall settings. One is for the Cloud Management Portal and the other one is for the Cloud Tunnel endpoint.

Follow these steps to get your services defined:

- 1. Navigate to your SDDC Network & Security  $\rightarrow$  Inventory  $\rightarrow$  Services.
- 2. To add the Management Portal service, click on ADD SERVICE.
- 3. Give the service a name.

| VCDA_C4_MGMT_POR | Set Service Entries |                                  |
|------------------|---------------------|----------------------------------|
|                  | Description         | Tag (Requirer V Scope (Optio V ) |
| SAVE CANCEL      |                     |                                  |

Figure 12 - Add an Inventory Service

- 4. Click on Set Service Entries.
- 5. Enter a name for the entry, select the Service Type to be TCP and the Destination Port to be 8046.

| Set Service Entries              |              |                       |      |       |
|----------------------------------|--------------|-----------------------|------|-------|
| Service VCDA_C4_M #Service Entri | es 1         |                       |      |       |
| Type Layer 3 and above ~         |              |                       |      |       |
| Port-Protocol (1) Services (0)   |              |                       |      |       |
| ADD SERVICE ENTRY                |              |                       |      |       |
| Name                             | Service Type | Additional Properties |      |       |
| VCDA_C4_MGMT_POR                 | TCP ~        | Source Ports          | 8046 |       |
|                                  |              |                       |      |       |
|                                  |              |                       |      |       |
|                                  |              |                       |      |       |
|                                  |              |                       |      |       |
|                                  |              |                       |      |       |
|                                  |              |                       |      |       |
|                                  |              |                       |      |       |
|                                  |              |                       |      |       |
|                                  |              |                       |      |       |
|                                  |              |                       |      |       |
|                                  |              |                       |      | APPLY |

Figure 13 - Set the Inventory Service Members

- 6. Click **Apply** and then **Save**.
- 7. To add the Tunnel endpoint service, click on ADD SERVICE.
- 8. Give the service a name.

| VCDA_Public_ | Endpoint    |  |                                                                             |  |
|--------------|-------------|--|-----------------------------------------------------------------------------|--|
| Description  | Description |  | Tag (Require: v     Scope (Optio v       Max 30 allowed. Click (*) to save. |  |
| SAVE         | CANCEL      |  |                                                                             |  |

Figure 14 - Add an Inventory Service

9. Click on Set Service Entries.

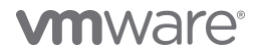

10. Enter a name for the entry, select the Service Type to be TCP and the Destination Port to be 8048.

| Set Service Entries                      |              |                       |      |        |       |  |  |  |
|------------------------------------------|--------------|-----------------------|------|--------|-------|--|--|--|
| Service VCDA_Public (#Service Entries 1) |              |                       |      |        |       |  |  |  |
| Type Layer 3 and above ~                 |              |                       |      |        |       |  |  |  |
| Port-Protocol (1) Services (0)           |              |                       |      |        |       |  |  |  |
| ADD SERVICE ENTRY                        |              |                       |      |        |       |  |  |  |
| Name                                     | Service Type | Additional Properties |      |        |       |  |  |  |
| VCDA_Public_Endpoint                     | TCP ~        | Source Ports          | 8048 |        |       |  |  |  |
|                                          |              |                       |      |        |       |  |  |  |
|                                          |              |                       |      |        |       |  |  |  |
|                                          |              |                       |      |        |       |  |  |  |
|                                          |              |                       |      |        |       |  |  |  |
|                                          |              |                       |      |        |       |  |  |  |
|                                          |              |                       |      |        |       |  |  |  |
|                                          |              |                       |      |        |       |  |  |  |
|                                          |              |                       |      |        |       |  |  |  |
|                                          |              |                       |      | CANCEL | APPLY |  |  |  |
|                                          |              |                       |      |        |       |  |  |  |

Figure 15 - Set the Inventory Service Members

11. Your services are ready.

## **Request Public IPs**

You will need to request 2 new Public IP addresses – one for the Cloud Management Portal and one for the Cloud Tunnel. To request them, please follow the steps below:

- 1. Navigate to your SDDC Network & Security  $\rightarrow$  System  $\rightarrow$  Public Ips.
- 2. Click on **REQUEST NEW IP**.
- 3. Put a meaningful note for your Cloud Management Portal IP.
- 4. Click Save.
- 5. Click on **REQUEST NEW IP**.
- 6. Put a meaningful note for your Cloud Tunnel IP.
- 7. Click Save.
- 8. Your 2 new Public IPs are ready.

#### Create a Compute Group

You need to create a Compute Group that will be later used in the Firewall configuration. To create a Compute Group, please follow the steps below:

- 1. Navigate to your SDDC Network & Security  $\rightarrow$  Inventory  $\rightarrow$  Groups  $\rightarrow$  Compute Groups.
- 2. Click on ADD GROUP.
- 3. Give the Compute Group a meaningful name.

| VCDA Appliances |             | Set Members |                                                                                                    |
|-----------------|-------------|-------------|----------------------------------------------------------------------------------------------------|
|                 | Description |             | Tag (Requires         Scope (Optio         Image: Control of the second second s |
| SAVE CANCEL     |             |             |                                                                                                    |

Figure 16 - Add a Compute Group

4. Click on Set Members and select the IP Addresses tab.

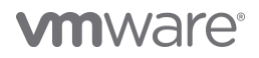

5. Enter the network details from Requirement #4 in the Prerequisites section.

| Select Members   VCDA Appliances       |                         |                   |             |        |       |  |  |  |
|----------------------------------------|-------------------------|-------------------|-------------|--------|-------|--|--|--|
| Add Compute Members either by creating | or by directly adding t | hem.              |             |        |       |  |  |  |
| Membership Criteria (0) Members (0)    | IP Addresses (1)        | MAC Addresses (0) |             |        |       |  |  |  |
|                                        |                         |                   |             |        |       |  |  |  |
| ACTIONS ~                              |                         | Mai               | kimum: 4000 |        |       |  |  |  |
| 172.26.46.1/24 × Enter IP Address      |                         |                   |             |        |       |  |  |  |
|                                        |                         |                   |             |        |       |  |  |  |
|                                        |                         |                   |             |        |       |  |  |  |
|                                        |                         |                   |             |        |       |  |  |  |
|                                        |                         |                   |             |        |       |  |  |  |
|                                        |                         |                   |             |        |       |  |  |  |
|                                        |                         |                   |             |        |       |  |  |  |
|                                        |                         |                   |             |        |       |  |  |  |
|                                        |                         |                   |             |        |       |  |  |  |
|                                        |                         |                   |             |        |       |  |  |  |
|                                        |                         |                   |             |        |       |  |  |  |
|                                        |                         |                   |             |        |       |  |  |  |
|                                        |                         |                   |             |        |       |  |  |  |
|                                        |                         |                   |             | CANCEL | APPLY |  |  |  |

Figure 17 - Add Members to a Compute Group

- 6. Click on **Apply** and then **Save**.
- 7. The Compute Group is now ready.

| ¢ ALL SDOCS                                                                   |                                                     |                 |            |                 |  |  |  |  |
|-------------------------------------------------------------------------------|-----------------------------------------------------|-----------------|------------|-----------------|--|--|--|--|
| TPM SDDC                                                                      |                                                     |                 |            |                 |  |  |  |  |
| Summary Networking                                                            | & Security Add Ons Maintenance Troubleshooting Sets |                 |            |                 |  |  |  |  |
| Overview                                                                      | Groups                                              |                 |            | ٥               |  |  |  |  |
| Network                                                                       | Management Groups Compute Groups                    |                 |            |                 |  |  |  |  |
| Segments<br>VPN<br>NAT                                                        |                                                     |                 |            |                 |  |  |  |  |
| Tier-1 Gateways                                                               | Narra                                               | Compute Members | Where Used | Status          |  |  |  |  |
| Transit Connect                                                               |                                                     |                 |            |                 |  |  |  |  |
| Gateway Firewall                                                              |                                                     |                 |            |                 |  |  |  |  |
| Inventory                                                                     |                                                     |                 |            |                 |  |  |  |  |
| Crouds                                                                        |                                                     |                 |            |                 |  |  |  |  |
| Services<br>Virtual Machines                                                  |                                                     |                 |            |                 |  |  |  |  |
| Tools                                                                         |                                                     |                 |            |                 |  |  |  |  |
| Port Mirroring                                                                |                                                     |                 |            |                 |  |  |  |  |
| System<br>DNS<br>DHCP<br>Global Configuration<br>Public IPs<br>Direct Connect |                                                     |                 |            |                 |  |  |  |  |
| Connected VPC                                                                 |                                                     |                 |            | 1-7 of 7 Groups |  |  |  |  |

Figure 18 - Compute Groups view

#### Create Management Groups

For enabling your Cloud Replicator to perform its replication jobs with ESXi, you need to create 2 Management Groups that will be later used in the Management Gateway Firewall configuration. To create them, please follow these steps:

- 1. Navigate to your SDDC Network & Security  $\rightarrow$  Inventory  $\rightarrow$  Groups  $\rightarrow$  Management Groups.
- 2. Click on ADD GROUP.
- 3. Give the first Management Group a meaningful name.

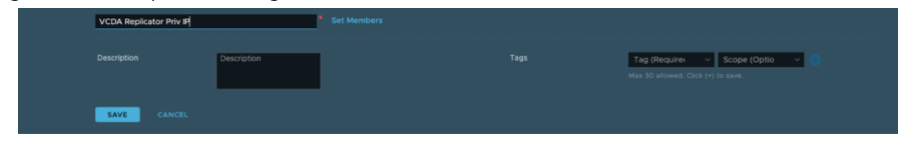

Figure 19 - Add a Management Group

4. Click on Set Members.

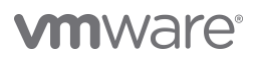

5. Enter the private IP that you will set to the Cloud Replicator.

| Select Members   VCDA Replicator Priv IP                                            |               |        |       |
|-------------------------------------------------------------------------------------|---------------|--------|-------|
| ACTIONS -                                                                           | Maximum: 4000 |        |       |
| 172.26.46.202 * Enter IP Address                                                    |               |        |       |
|                                                                                     |               |        |       |
|                                                                                     |               |        |       |
|                                                                                     |               |        |       |
|                                                                                     |               |        |       |
|                                                                                     |               |        |       |
|                                                                                     |               |        |       |
|                                                                                     |               |        |       |
| Format: 2001.0db8.85a3:0000.0000.8a2z:0370.7334 or 10.12.2.64/26 or 2001:1-5000::25 |               |        |       |
|                                                                                     |               | CANCEL | APPLY |

Figure 20- Select the members of a Management Group

- 6. Click on **Apply** and then **Save**.
- 7. Click on ADD GROUP.
- 8. Give the second Management Group a meaningful name.

| SDDC Compute CGW |             |  |                                  |  |  |  |
|------------------|-------------|--|----------------------------------|--|--|--|
|                  | Description |  | Tag (Requires V Scope (Optio V ) |  |  |  |
| SAVE CANCEL      |             |  |                                  |  |  |  |
|                  |             |  |                                  |  |  |  |

Figure 21 - Add a Management Group

- 9. Click on Set Members.
- 10. Enter the Public IP that you collected in Requirement #5 in the Prerequisites section.

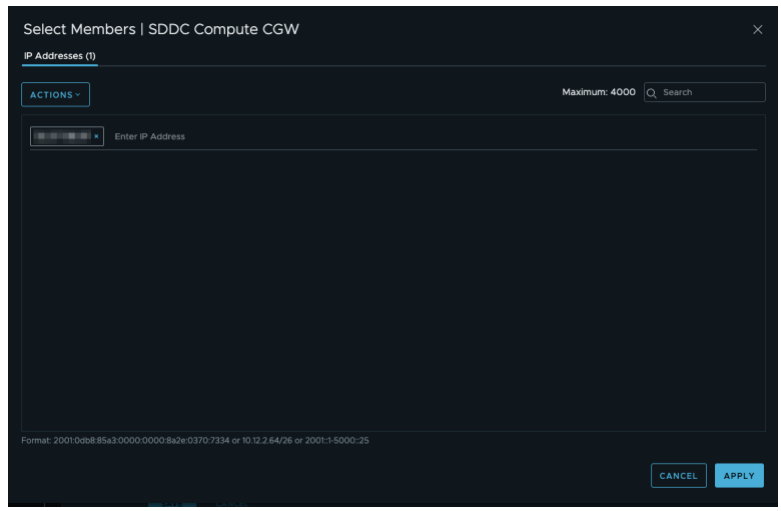

Figure 22 - Select the members of a Management Group

11. Click on **Apply** and then **Save**.

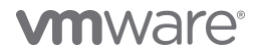

12. Your Management Groups are created.

| CALL SDOCS                         |            |      |         |                         |                 | OPEN-VCENTER ACTIONS - |
|------------------------------------|------------|------|---------|-------------------------|-----------------|------------------------|
| TPM SDDC                           |            |      |         |                         |                 |                        |
| Summary Networking                 | & Security |      |         |                         |                 |                        |
|                                    | Gro        | ups  |         |                         |                 |                        |
| Network                            | Mana       | geme | int Gri | Sups Compute Groups     |                 |                        |
| Segments<br>VPN                    |            |      |         |                         |                 |                        |
| Tier-1 Gateways<br>Transit Connect |            |      |         |                         | Compute Members |                        |
| Security                           |            |      |         |                         |                 |                        |
| Distributed Frewall                |            |      |         |                         |                 |                        |
| inventory                          | 188        |      |         |                         |                 |                        |
| Services                           | - EE       |      |         |                         |                 |                        |
|                                    |            |      |         |                         |                 |                        |
| Tools<br>IPFIX                     |            |      |         |                         |                 |                        |
|                                    |            |      |         |                         |                 |                        |
| System<br>DNS                      |            |      |         |                         |                 |                        |
| DHCP<br>Global Configuration       |            |      |         | VCDA Replicator Priv IP |                 |                        |
| Public IPs<br>Direct Connect       |            |      |         |                         |                 |                        |
|                                    |            |      |         |                         |                 | 1-13 of 13 Groups      |

Figure 23 - Management Groups view

# Configure the Compute Gateway Firewall

You need to do some configurations to the Compute Gateway Firewall in order to allow the inbound traffic to the Cloud Tunnel and also the outbound traffic from your VMware Cloud Director Availability appliances.

These are the necessary steps:

- 1. Navigate to your SDDC Network & Security  $\rightarrow$  Security  $\rightarrow$  Gateway Firewall  $\rightarrow$  Compute Gateway.
- 2. Click on ADD RULE.
- 3. Give the Appliances Outbound Rule a meaningful name.
- 4. Select the **Compute Group** that you created in section **Create a Compute Group** in the Sources column. Leave everything else with its default value. Make sure the Rule is enabled.
- 5. Click on ADD RULE.
- 6. Give the Cloud Tunnel Inbound Rule a meaningful name.
- 7. Select the Cloud Tunnel Endpoint service that you created in **Add Inventory Services** section. Leave everything else with its default value. Make sure the Rule is enabled.
- 8. Click on Publish.
- 9. The Firewall Rules are ready.

| CALL SDOCS                                    |            |     |                       |                       |                    |                    |                |                    |           |             |
|-----------------------------------------------|------------|-----|-----------------------|-----------------------|--------------------|--------------------|----------------|--------------------|-----------|-------------|
| (6) TPM SDDC   VMC on AVS () US West (Oregon) |            |     |                       |                       |                    |                    |                |                    |           |             |
| Summary Networking                            | & Security | Add | Ons Maintenance       | Troubleshooting Setti | nas Support        |                    |                |                    |           |             |
|                                               |            |     |                       |                       |                    |                    |                |                    |           |             |
| Dvers/ew Gateway Firewall C                   |            |     |                       |                       |                    |                    |                |                    |           |             |
| Network                                       | Managen    |     | Compute Gate          | Tier1 Gateways        |                    |                    |                |                    |           |             |
| Segments<br>VPN                               |            |     |                       |                       |                    |                    |                |                    |           | ERT PUBLISH |
| NAT                                           |            |     |                       |                       |                    |                    |                |                    |           |             |
| Tier-1 Gateways<br>Transit Connect            |            |     | Name                  |                       |                    | Destinations       |                | Applied To         |           |             |
| Security<br>Galaway Erowall                   |            |     | Trusted VCDA Inbound  | 2064                  | 28 VCDA Trusted A  | Any                | Any            | All Uplinks        | Allow ~   | C 🕲 🖂       |
| Distributed Firewall                          | ÷          |     | VCDA Tunnel Inbound   | 2061                  | Any                | Any                | VCDA_Public_En | All Uplinks        | Allow ~   | •           |
| Inventory<br>Groups                           |            |     | VCDA Appliances Outb  | 2055                  | 22 VCDA Appliances | Any                | Any            | All Uplinks        | Allow ~   | C 🕲 🖸       |
| Services<br>Virtual Machines                  |            |     | OSE Inbound SSH       | 2054                  | Any                | 88 OSE             | 🔿 SSH          | Internet Interface | Allow V   | ) (¢ 🖂      |
| Tools                                         |            |     | OSE Inbound HTTPS     | 2053                  | Any                | SS OSE             | O HTTPS        | All Uplinks        | Allow v   | 🔍 🕲 🖂       |
| IPFIX<br>Port Mirroring                       |            |     | OSE Outbound          | 2052                  | SS OSE             | Any                | Any            | Internet Interface | Allow 🗸 🕴 | 🔍 🕲 🖉       |
| System<br>DNS                                 |            |     | Tenant Inbound Access | 2051                  | Any                | 22 External Networ | Any            | Internet Interface | Allow v   | C 🕲 🖸       |
| DHCP<br>Global Configuration                  |            |     | Tenant Outbound Acce  | 2050                  | Se External Networ | Any                | Any            | Internet Interface | Allow v   | 🔍 🕲 🖂       |
| Public IPs<br>Direct Connect                  |            |     | CSE Outbound access   | 2038                  | SS CSE_Server      | Any                | C KubeAccess   | Internet Interface | Allow ~   | C 🕸 🗠       |
| Connected VPC                                 |            |     |                       |                       |                    |                    |                |                    |           |             |

Figure 24 - Compute Gateway Firewall Rules

# Configure the Management Gateway Firewall

To enable the internal communication between the different VMware Cloud Director Availability components and the ESXi and vCenter, you need to configure 2 Compute Gateway Firewall rules.

To create them, please follow these steps:

- 1. Navigate to your SDDC Network & Security  $\rightarrow$  Security  $\rightarrow$  Gateway Firewall  $\rightarrow$  Management Gateway.
- 2. Click on ADD RULE.
- 3. Give the ESXi Provisioning Rule a meaningful name.
- 4. Select as follows:
  - a. Sources the Cloud Replicator Private IP Management Group that you defined in the Create Management Groups section.
  - b. Destinations **ESXi**.
  - c. Services Provisioning and Remote Console (TCP 902).
- 5. Click on ADD RULE.
- 6. Give the Appliances Inbound rule a meaningful name.
- 7. Select as follows:
  - a. Sources the Management Group that has the Public IP as a member that you defined in the **Create** Management Groups section.
  - b. Destinations vCenter.
  - c. Services HTTPS.
- 8. Click on Publish.
- 9. The Firewall Rules are defined.

| <all actions="" open="" sddcs="" th="" vcenter="" ~<=""></all> |                                              |         |                              |                       |                            |              |                                |           |          |         |
|----------------------------------------------------------------|----------------------------------------------|---------|------------------------------|-----------------------|----------------------------|--------------|--------------------------------|-----------|----------|---------|
| TPM SDDC                                                       | (m) TPM SDDC   VMC on AWS   US West (Oregon) |         |                              |                       |                            |              |                                |           |          |         |
|                                                                |                                              |         |                              |                       |                            |              |                                |           |          |         |
| Summary Networking                                             | & Security                                   | Add C   | Ons Maintenance Tro          | ubleshooting Settings | Support                    |              |                                |           |          |         |
| Overview                                                       | iew Gateway Firewall (2)                     |         |                              |                       |                            |              |                                |           |          |         |
| Network                                                        | Manage                                       | ment Ga | teway Compute Gatewa         | y Tier1 Gateways      |                            |              |                                |           |          | l       |
| Segments<br>VPN                                                |                                              |         |                              |                       |                            |              |                                |           |          | PUBLISH |
| NAT<br>Tier-1 Gateways                                         |                                              |         |                              |                       |                            |              |                                |           |          |         |
| Transit Connect                                                |                                              |         | Name                         |                       |                            | Destinations | Services                       |           |          |         |
| Security<br>Gateway Firewall                                   | 1                                            | 0       | VCDA Appliances Inbound      | 2062                  | SDDC Compute CGW           | Be vCenter   | O HTTPS                        | • Allow ~ | •        | @ @     |
| Distributed Firewall                                           |                                              |         | ESXI Provisioning            | 2063                  | 22 VCDA Replicator Priv IP | 88 ESXI      | Provisioning & Remot           | Allow 🗸   | <b>_</b> |         |
| Inventory<br>Groups<br>Services                                |                                              |         | CDS Persistent Firewall Rule | 2026                  | 器 CDS Outbound IPs         | 55 vCenter   | C HTTPS                        | Allow -   |          |         |
| Virtual Machines                                               |                                              |         | CDS Console Access Rule      | 2027                  | Any                        | BC ESXI      | HTTPS     Provisioning & Remot | • Allow ~ | -        |         |
| IPFIX<br>Port Mirroring                                        |                                              |         | Access to VC                 | 2025                  | Any                        | 88 vCenter   | C HTTPS<br>SSO                 | • Allow ~ |          |         |
| System                                                         |                                              |         |                              |                       |                            |              | CMP ALL                        |           |          |         |
| DHCP                                                           |                                              |         | HCX UI                       | 2024                  | Any                        | BS HCX       | O HTTPS                        | Allow 🗸   | -        |         |
| Global Configuration<br>Public IPs                             |                                              |         | ESXi Outbound Rule           | 1013                  | SS ESXI                    | Any          | Any                            | Allow ~   | 0        |         |
| Direct Connect<br>Connected VPC                                |                                              | RESH    |                              |                       |                            |              |                                |           | -        |         |

Figure 25 - Management Gateway Firewall Rules

# Add NAT rules

NAT rules are necessary to forward the incoming traffic to the correct appliances. You need to add 2 NAT rules – one for the Cloud Management Portal and one for the incoming Cloud Tunnel traffic.

The Cloud Management Portal rule can be removed after the initial configuration is done as the Portal is accessible through the VMware Cloud Director Availability Plug-in in Cloud Director service.

The steps to add NAT rules are:

- 1. Navigate to your SDDC Network & Security  $\rightarrow$  Network  $\rightarrow$  NAT.
- 2. Click on ADD NAT RULE.
- 3. Give the Cloud Management Portal Rule a meaningful name.
- 4. The rule settings should be as follows:
  - a. Public IP the Public IP that you requested for the Cloud Management Portal in the Request Public IPs section.
  - b. Service the Cloud Management Service that you defined in the Add Inventory Services section.
  - c. Public Port 8046.
  - d. Internal IP the Cloud Management Replicator Appliance internal IP address.
  - e. Internal Port **8046**.

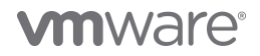

- f. Firewall Match Internal Address.
- g. Click Save.
- 5. Click on ADD NAT RULE.
- 6. Give the Cloud Tunnel Inbound Rule a meaningful name.
- 7. The rule settings should be as follows:
  - a. Public IP the Public IP that you requested for the Cloud Tunnel in the **Request Public IPs** section.
  - b. Service the Cloud Tunnel Service that you defined in the Add Inventory Services section.
  - c. Public Port 443.
  - d. Internal IP the Cloud Management Replicator Appliance internal IP address.
  - e. Internal Port 8048.
  - f. Firewall Match Internal Address.
  - g. Click Save.
- 8. The NAT rules are created.

| < ALL SDDCs                                          |                                                                                    |                                         |           |                                  |             |               |               |                        |          |                  |
|------------------------------------------------------|------------------------------------------------------------------------------------|-----------------------------------------|-----------|----------------------------------|-------------|---------------|---------------|------------------------|----------|------------------|
| TPM SDDC                                             | TPM SDDC   VMC on AWS © US West (Dirigion)                                         |                                         |           |                                  |             |               |               |                        |          |                  |
| Summary Networking                                   | summary Networking & Security Add Ons Maintenance Troubleshooting Settings Support |                                         |           |                                  |             |               |               |                        |          |                  |
| Overview                                             | NAT ()                                                                             |                                         |           |                                  |             |               |               |                        |          |                  |
| Network                                              | Internet Con                                                                       | npute Gateway                           |           |                                  |             |               |               |                        |          |                  |
| VPN<br>NAT                                           |                                                                                    |                                         |           |                                  |             |               |               |                        | Q Search |                  |
| Tier-1 Gateways                                      |                                                                                    | Name                                    | Public IP | Service                          | Public Port | Internal IP   | Internal Port | Firewall ()            | Status   |                  |
| Security                                             |                                                                                    | CDS HTTPS Routing Rule<br>- 10.2.32.4   |           |                                  |             |               |               |                        |          | iccess 🕐         |
| Gateway Firewall<br>Distributed Firewall             |                                                                                    | CDS Console Routing<br>Rule - 10.2.32.4 |           | Provisioning & Remote<br>Console |             |               |               |                        |          | iccess 🕐         |
| Inventory<br>Groups                                  |                                                                                    |                                         |           |                                  |             |               |               |                        |          | uccess C         |
| Services                                             |                                                                                    |                                         |           |                                  |             |               |               |                        |          | lccess C         |
| Virtual Machines                                     |                                                                                    |                                         |           |                                  |             |               |               |                        |          | access C         |
| IPFIX<br>Port Mirroring                              |                                                                                    |                                         |           |                                  |             |               |               |                        |          | iccess 🖱         |
| System                                               |                                                                                    | VCDA C4 MGMT Port                       |           | VCDA_C4_MGMT_PORT                | 8046        | 172.26.46.201 | 8046          | Match Internal Address | SL       | iccess C         |
| DNS                                                  |                                                                                    | VCDA Tunnel Endpoint                    |           | VCDA_Public_Endpoint             |             |               | 8048          |                        |          | iccess 🖱         |
| Global Configuration<br>Public IPs<br>Direct Connect |                                                                                    |                                         |           |                                  |             |               |               |                        |          |                  |
| Connected VPC                                        |                                                                                    |                                         |           |                                  |             |               |               |                        |          | 1 - 8 of 8 Rules |

Figure 26 - NAT Rules

# Initial setup

Even though the initial setup and configuration process is almost the same as the one in VMware Cloud Director Availability 4.1, there are some details that need to be explained further.

#### Provider setup

- 1. Make sure your external IP address is in the Trusted IP list that was defined in Requirement #7 in the Prerequisites section.
- 2. Navigate to https://<Cloud\_Management\_Portal\_Public\_IP>:8046/admin.
- 3. Log in as **root** and change the password when prompted.
- 4. Click on Run the initial setup wizard.
- 5. Provide the VMware Cloud Director Availability license.
- 6. Give the site a meaningful name and check only the VMC data engine to be activated.

| Initial Setup                  | Site Details                                                                                                    | ×                                                                                                    |  |  |  |  |  |
|--------------------------------|----------------------------------------------------------------------------------------------------|----------------------------------------------------------------------------------------------------|--|--|--|--|--|
| 1 Licensing                    | Enter a site name that uniquely identifies this site from its peers.                                                                                  |                                                                                                    |  |  |  |  |  |
| 2 Site Details                 | Site name: 🌒 *                                                                                                    | CDA42B-VMC                                                                                                    |  |  |  |  |  |
| 3 VMware Cloud Director        | Service Endpoint address: (                                                                                                    | e.g. https://vcav.cloudprovider.com:443                                                                                                    |  |  |  |  |  |
| 4 Replicator Service instances | Description:                                                                                                    | Enter some meaningful information about the site.                                                                                                    |  |  |  |  |  |
| 5 Tunnel Service               |                                                                                                    |                                                                                                    |  |  |  |  |  |
| 6 Ready To Complete            | Choose which data engines to                                                                                                    | be activated.                                                                                                    |  |  |  |  |  |
|                                | Classic - Migrations an<br>Any VMware Cloud Director Av<br>by using the native integrations<br>VMC - Migrations to V<br>A new VMware Cloud Director A | d Protections between VMware Cloud Director Cloud Sites<br>ilability version can migrate vSphere workloads to a cloud site backed by VMware Cloud Director<br>with VMware Cloud Director and VMware vCenter Server.<br>Mware Cloud on AWS<br>vealability service that can perform the migrations to the VMware Cloud on AWS environment. |  |  |  |  |  |
|                                |                                                                                                    | CANCEL BACK NEXT                                                                                                    |  |  |  |  |  |

- 7. Provide the Cloud Director service public URL in the following format https://CDs\_URL/api.
- 8. Enter a System Administrator or CDS Provider Admin user and its password. For example, vcdaadmin@sytem. Any other user types except Local users are currently not supported.

#### Initial Setup VMware Cloud Director

| 1 Licensing                    | Enter the address and credentials of the VMv | vare Cloud Director instance. |        |      |      |
|--------------------------------|----------------------------------------------|-------------------------------|--------|------|------|
| 2 Site Details                 | VMware Cloud Director endpoint URL: *        | Accessive and a second        |        |      | /api |
| 3 VMware Cloud Director        | VMware Cloud Director user name: 🚯 *         | vcdatestadmin@system          |        |      |      |
| 4 Replicator Service instances | VMware Cloud Director password *             |                               |        |      | 0    |
| 5 Tunnel Service               |                                              |                               |        |      |      |
| 6 Ready To Complete            |                                              |                               |        |      |      |
|                                |                                              |                               |        |      |      |
|                                |                                              |                               |        |      |      |
|                                |                                              |                               |        |      |      |
|                                |                                              |                               |        |      |      |
|                                |                                              |                               |        |      |      |
|                                |                                              |                               |        |      |      |
|                                |                                              |                               | CANCEL | BACK | NEXT |

Figure 27 - Provider Setup: Cloud Director service settings

- 9. Provide the VMC Lookup Service URL which is the vCenter public URL. Use this format *https://vCenter\_URL:443/ lookupservice/sdk.*
- 10. Enter the internal IP address of the Replicator (for example, *https://172.26.46.202:8043*) and its root password. You might be prompted to change the root password, if you haven't done so yet.

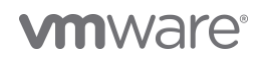

11. Enter *cloudadmin@vmc.local* as SSO user name and provide its password.

| Initial Setup                  | Replicator Service instar                                | nces                                        |                            | ×     |
|--------------------------------|----------------------------------------------------------|---------------------------------------------|----------------------------|-------|
| 1 Licensing                    | Enter the address of the Lookup Serv<br>SSO credentials. | ice and one or more addresses of the Replic | ator Service instances and | their |
| 2 Site Details                 | Lookup Service Address: *                                | 4                                           | \$3/lookupservice/sdk      |       |
| 3 VMware Cloud Director        | <ul> <li>Replicator 1 ( https://172.26.46.2</li> </ul>   | 02:8043 )                                   |                            | LETE  |
| 4 Replicator Service instances | Replicator Service address: *                            | https://172.26.46.202:8043                  |                            |       |
| 5 Tunnel Service               | Replicator Service root<br>password *                    |                                             |                            | ٩     |
| 6 Ready To Complete            | A The appliance root pass                                | word has expired. You must change it befor  | e you can start using the  |       |
|                                | service.                                                 |                                             |                            |       |
|                                | New Password 🚺 📍                                         |                                             |                            | 0     |
|                                | Confirm Password *                                       |                                             |                            | 0     |
|                                | SSO user name: 🌗 📍                                       | cloudadmin@vmc.local                        |                            |       |
|                                | SSO password *                                           |                                             |                            | 0     |
|                                | Description:                                             |                                             |                            |       |
|                                |                                                          |                                             | CANCEL BACK                | NEXT  |

Figure 28 - Provider setup: Replicator settings

12. Enter the Cloud Tunnel Appliance internal IP address and its root password. You might be prompted to change the root password, if you haven't done so yet.

| Initial Setup                                                                              | Tunnel Service                               | ×                                                                              |
|--------------------------------------------------------------------------------------------|----------------------------------------------|--------------------------------------------------------------------------------|
| 1 Licensing<br>2 Site Details<br>3 VMware Cloud Director<br>4 Replicator Service instances | Tunnel Service address: •<br>Root password • | https://72.26.46.203.8047                                                      |
| 5 Tunnel Service                                                                           | A The appliance root pa                      | ssword has expired. You must change it before you can start using the service. |
| 6 Ready To Complete                                                                        | New Password 🚯 *                             |                                                                                |
|                                                                                            | Confirm Password *                           | CANCEL BACK NEXT                                                               |

Figure 29 - Provider setup: Tunnel settings

#### 13. Finalize the wizard.

#### Additional Configuration

- 1. Assign Replication Policy to your tenants that would allow them to perform migrations.
- Change the Service Endpoint to be the https://<Cloud\_Tunnel\_Public\_IP>:443 from Settings → Service Endpoints → Service Endpoint Address.
- 3. Switch the Data Engine to be VMC instead of Classic from Settings  $\rightarrow$  Site Settings  $\rightarrow$  Data Engine.

| Si | e settings               |                         |      |
|----|--------------------------|-------------------------|------|
|    | Local Site               | CDA42B-VMC 🗓            | Edit |
|    | Data engine              | VMC                     | Edit |
|    | Bandwidth throttling (1) | ens160 (nic): Unlimited | Edit |
|    | Accessible Provider VDCs | All Provider VDCs       | Edit |

Figure 30 - Change the Data Engine to VMC

Note: When you perform this switch the Outgoing Replications menu will disappear.

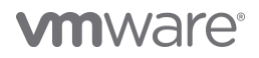

#### Tennant setup

- 1. Make sure the external IP address of the Data Center where the On-premises appliance is deployed is in the Trusted IP list that was defined in Requirement #7 in the Prerequisites section.
- 2. Navigate to https://<On\_Premises\_Appliance\_IP/admin.
- 3. Log in as **root** and change the password when prompted.
- 4. Click on Run the initial setup wizard.
- 5. Provide the local vCenter Lookup Service address and credentials.
- 6. Give the site a meaningful name.
- 7. Enter the Service Endpoint address (*https://<Cloud\_Tunnel\_Public\_IP>:443*) that you define in the **Additional Configuration** part of the **Provider Setup** section.
- 8. Enter the credentials for a user with Organization Admin role.

| h | nitial Setup            | Cloud Service D                         | etails                                                                                     | $\times$ |
|---|-------------------------|-----------------------------------------|--------------------------------------------------------------------------------------------|----------|
| 1 | 1 Lookup Service        | Enter VMware Cloud Direct               | or Availability Cloud Site details.                                                        |          |
|   | 2 Site Details          | Service Endpoint<br>address: *          | :443                                                                                       |          |
|   | 3 Cloud Service Details | Organization Admin: *                   | orgadmin@nikolayorg                                                                        |          |
|   | 4 Ready To Complete     | Organization Password                   | 0                                                                                          | ٩        |
|   |                         | Allow Access from 0                     | Cloud                                                                                      |          |
|   |                         | Privileged VMware C<br>for replication. | loud Director users are allowed to remotely browse the VMs on this site and configure them |          |
|   |                         |                                         |                                                                                            |          |
|   |                         |                                         |                                                                                            |          |
|   |                         |                                         |                                                                                            |          |
|   |                         |                                         |                                                                                            |          |
|   |                         |                                         |                                                                                            |          |
|   |                         |                                         |                                                                                            |          |
|   |                         |                                         | CANCEL BACK NE                                                                             | хт       |

Figure 31 - Tenant setup: Service Endpoint settings

- 9. Configure the Local placement.
- 10. You are ready to perform your first migration from On-Premises to Cloud Director service.

# Pairing with another Cloud

To enable migrations from private clouds running VMware Cloud Director, you need to upgrade and pair the existing instance of VMware Cloud Director Availability operating in this private cloud.

Once its version is 4.2, you will need to change the Data Engine similarly to what you did in the VMware Cloud Director Availability provider instance running in Cloud Director service (step 3 from the **Additional Configuration** in the **Provider setup** section).

To continue supporting the existing replications, it should have both options selected - Classic and VMC.

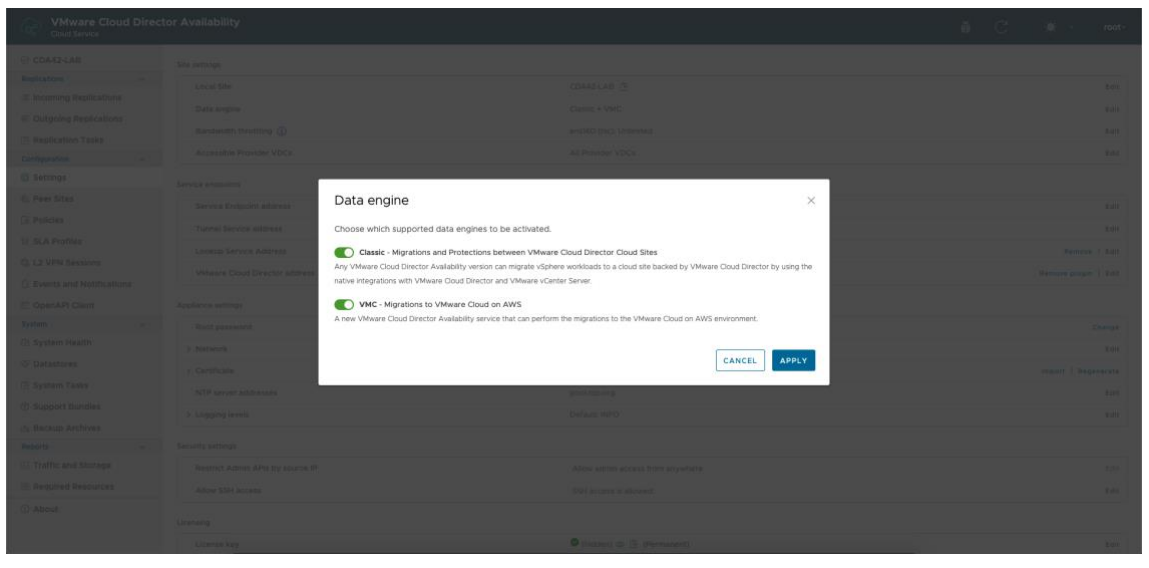

Figure 32 - VMware Cloud Director Availability Data Engine settings in private cloud

In cases where you perform a fresh installation of VMware Cloud Director Availability 4.2, you can select both data engines to be enabled during the Initial Config Wizard.

| Initial Setup                  | Site Details                                                                                                    |                                                                                                    | $\times$ |
|--------------------------------|----------------------------------------------------------------------------------------------------|----------------------------------------------------------------------------------------------------|----------|
| 1 Licensing                    | Enter a site name that uniquely ide                                                                                                    | entifies this site from its peers.                                                                                                    |          |
| 2 Site Details                 | Site name: <b>() *</b>                                                                                                    | CDA42-LAB                                                                                                    |          |
| 3 VMware Cloud Director        | Service Endpoint address: 🌗                                                                                                    | e.g. https://vcav.cloudprovider.com:443                                                                                                    |          |
| 4 Replicator Service instances | Description:                                                                                                    | Enter some meaningful information about the site.                                                                                                    |          |
| 5 Tunnel Service               |                                                                                                    |                                                                                                    |          |
| 6 Ready To Complete            | Choose which data engines to                                                                                                    | be activated.                                                                                                    |          |
|                                | Classic - Migrations an<br>Any VMware Cloud Director Ava<br>by using the native integrations of<br>VMC - Migrations to VI<br>A new VMware Cloud Director A | d Protections between VMware Cloud Director Cloud Sites<br>ilability version can migrate vSphere workloads to a cloud site backed by VMware Cloud Director<br>with VMware Cloud Director and VMware vCenter Server.<br>dware Cloud on AWS<br>vailability service that can perform the migrations to the VMware Cloud on AWS environment. |          |
|                                |                                                                                                    | CANCEL BACK NEXT                                                                                                    | r        |

Figure 33 - VMware Cloud Director Availability Data Engine settings in private cloud in the Initial Config Wizard

# Migration

The migrations to Cloud Director service follow the same configuration flow as the migrations to VMware Cloud Director. To create a new one, please follow the steps below:

- 1. Open the VMware Cloud Director Availability UI from the place of your preference (vCenter Plug-In, Cloud Director service Plug-In or On-Premises appliance UI).
- 2. Go to VMC migration under Replications.
- 3. Click on New migration.

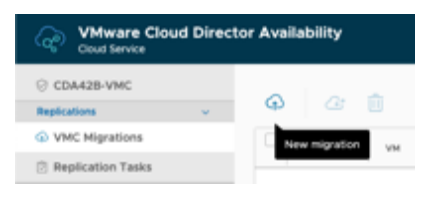

Figure 34 - New migration

#### 4. Select the VM(s) to be migrated.

| New Incoming Migration               | vCenter VMs                  |                             |                  | ×                    |
|--------------------------------------|------------------------------|-----------------------------|------------------|----------------------|
| 1 vCenter VMs                        | Source site VCDA428-ONPREM v | Select VMs to replicate fro | CDA-NVCSA120     | VMWCVL.ORG Y         |
| 2 Destination VDC and Storage policy | Group VMs to a single vApp   | T CPU                       | Memory           | Disk<br>capacity     |
| 3 Ready to complete                  | G InterconnectI-hcx120-0X-II | 8                           | 3.00 GB          | 2.00 GB              |
|                                      | B Interconnect1-hcx120-NE-II | 8                           | 3.00 GB          | 2.00 GB              |
|                                      | Binterconnect1-hcx120-WO-I1  | 8                           | 14.00 GB         | 100.00 GB            |
|                                      | C & Ubuntu-251               | 2                           | 4.00 GB          | 60.00 GB             |
|                                      | 🗌 🐉 demot                    | 4                           | 4.00 GB          | 10.00 GB             |
|                                      | C 🚱 demo2                    | 4                           | 4.00 GB          | 10.00 GB             |
|                                      | □ 🚱 demo3                    | 4                           | 4.00 GB          | 10.00 GB             |
|                                      | □ 🐉 hcx-193                  | 4                           | 12.00 GB         | 60.00 GB             |
|                                      | G vcda41-onprem-196          | 4                           | 4.00 GB          | 10.00 GB             |
|                                      | Rundat2.contem.209           | 4                           | 4.00 GR          | 10.00.GR             |
|                                      | CLEAR SELECTED               | te                          | ms per page 20 V | 1 - 10 of 10 results |
|                                      |                              |                             | CAN              | CEL NEXT             |

Figure 35 - Select VMs for migration

5. Select the **Destination VDC** and **Storage Policy**.

| New Incoming Migration               | Des    | tination VDC            | and Stora          | ige policy             |                       |     |                     |             |                                     | ×  |
|--------------------------------------|--------|-------------------------|--------------------|------------------------|-----------------------|-----|---------------------|-------------|-------------------------------------|----|
| 1 vCenter VMs                        | Select | a virtual data center f | rom CDA42B-VMC     | to be used as replicat | ion target:           |     | Target organization | NIKOLAYOR   | G ~ REFRESH                         | כ  |
| 2 Destination VDC and Storage policy |        | Name T                  | Used CPU           | Used memory            | Used storage          | VMs | Guota               | Ong         | poing replications                  |    |
| 2 Destination VDC and Storage poincy | 0      | NikolayOrgV             | O M                | 0.00 B                 | 0.00 B                | 0   | Currently unavailab | le O        |                                     |    |
| 3 Ready to complete                  |        |                         |                    |                        |                       |     |                     |             |                                     |    |
|                                      |        |                         |                    |                        |                       |     |                     |             |                                     |    |
|                                      |        |                         |                    |                        |                       |     |                     |             |                                     |    |
|                                      |        |                         |                    |                        |                       |     |                     |             |                                     |    |
|                                      |        |                         |                    |                        |                       |     |                     |             |                                     |    |
|                                      |        |                         |                    |                        |                       |     | tems                | per page 20 | <ul> <li>1-1 of 1 result</li> </ul> | 15 |
|                                      | Storag |                         |                    |                        |                       |     |                     |             |                                     |    |
|                                      | Select | t the new storage n     | olicy placement    | for the recovered V    | Me 🙆                  |     |                     |             |                                     |    |
|                                      |        |                         |                    |                        |                       |     |                     |             |                                     |    |
|                                      |        | Name                    |                    | Ψ                      | Encryption capability |     | Used                | T Limit     |                                     | r  |
|                                      |        | VM Encryption Pol       | icy                |                        | Yes                   |     | 0.00 B              | Unlimit     | ed                                  |    |
|                                      | 0      | VMC Workload Sto        | rage Policy - Clus | ter-1                  | No                    |     | 0.00 B              | Unlimit     | ed                                  |    |
|                                      |        | vSAN Default Store      | age Policy         |                        | No                    |     | 0.00 B              | Unlimit     | ed                                  |    |
|                                      |        | Any                     |                    |                        | No                    |     | 0.00 B              | Unlimit     | ed                                  |    |
|                                      |        |                         |                    |                        |                       |     |                     |             |                                     |    |
|                                      |        |                         |                    |                        |                       |     |                     |             |                                     |    |
|                                      |        |                         |                    |                        |                       |     | items p             | er page 20  | U 1-4 of 4 result                   | 15 |
|                                      |        |                         |                    |                        |                       |     |                     | _           |                                     | _  |
|                                      |        |                         |                    |                        |                       |     | c                   | ANCEL       | BACK                                | r  |

Figure 36 - Select Destination VDC and Storage Policy

6. Finalize the migration.

| New Incoming Migration               | Ready to complete                                                                                                    | ×                                       |
|--------------------------------------|----------------------------------------------------------------------------------------------------|-----------------------------------------|
| 1 vCenter VMs                        | The migration workflow will execute the following steps:         Sync (if the source VM is ON)                                       |                                         |
| 2 Destination VDC and Storage policy | <ul> <li>Power off source VM (if needed)</li> <li>Sync (after source VM is off)</li> <li>Import the VM in the target site</li> </ul> |                                         |
| 3 Ready to complete                  | Verify the selected settings before clicking Finish:                                                                                 |                                         |
|                                      | VMs                                                                                                    | 👌 Ubuntu-251                            |
|                                      | Source site                                                                                                    | VCDA42b-OnPrem                          |
|                                      | Destination Site                                                                                                    | CDA42B-VMC                              |
|                                      | Destination VDC                                                                                                    | NikolayOrgVDC                           |
|                                      | Storage policy                                                                                                    | VMC Workload Storage Policy - Cluster-1 |
|                                      | Target RPO                                                                                                    |                                         |
|                                      |                                                                                                    |                                         |
|                                      |                                                                                                    |                                         |
|                                      |                                                                                                    |                                         |
|                                      |                                                                                                    |                                         |
|                                      |                                                                                                    |                                         |
|                                      |                                                                                                    | CANCEL BACK FINISH                      |

Figure 37 - Migration summary

7. The migration is configured.

# **vm**ware<sup>®</sup>

# Table of Figures

| 3    |
|------|
| З    |
| 4    |
| 4    |
| 4    |
| 5    |
| 5    |
| 6    |
| 6    |
| 7    |
| 7    |
| 8    |
| 8    |
| 8    |
| 9    |
| 9    |
| 10   |
| 10   |
| 10   |
| 11   |
| 11   |
| 11   |
| 12   |
| 12   |
| 13   |
| 14   |
| 15   |
| 16   |
| 16   |
| 16   |
| 17   |
| 18   |
| 18   |
| 19   |
| 19   |
| 19   |
| . 20 |
|      |

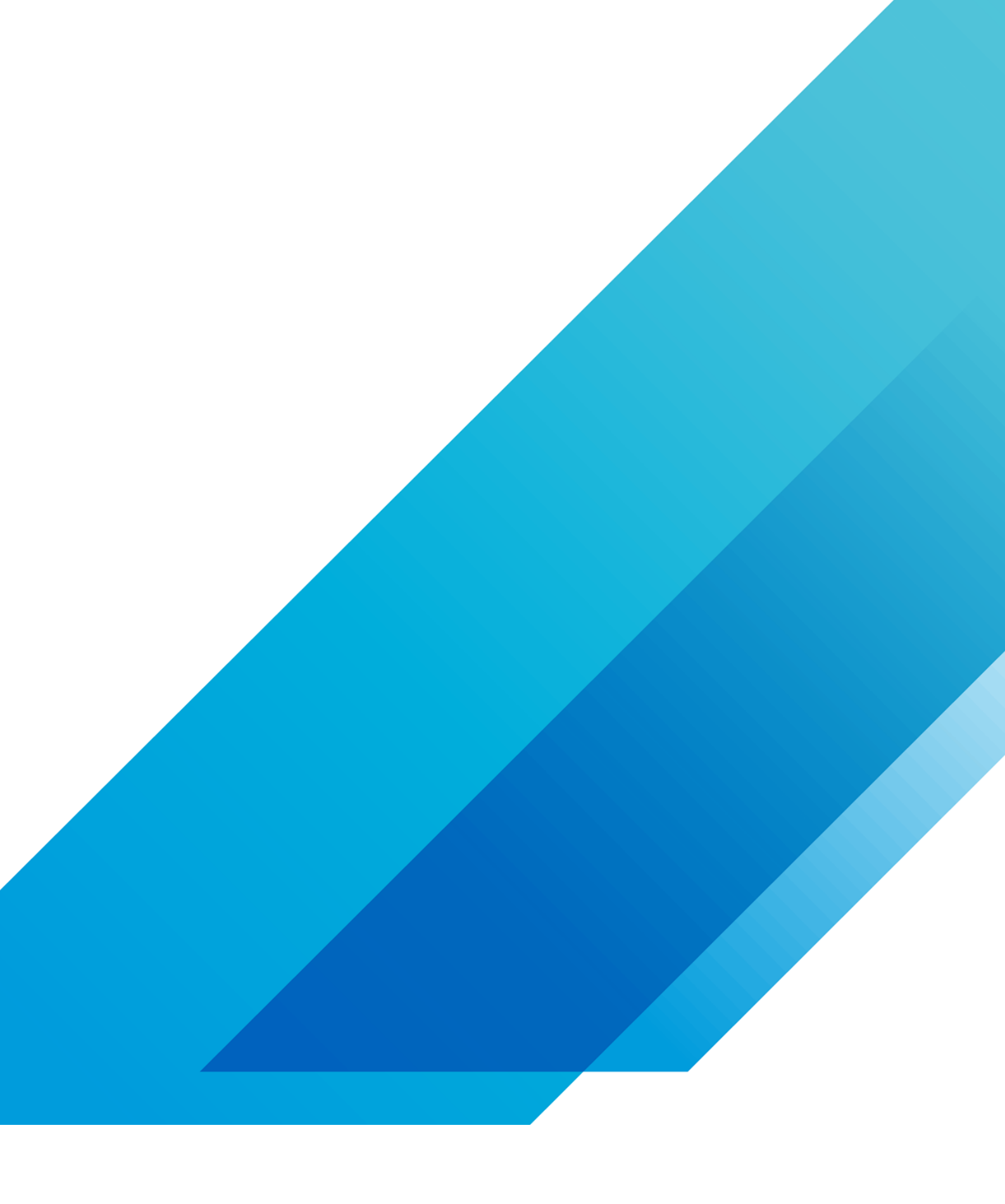

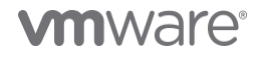

VMware, Inc. 3401 Hillview Avenue Palo Alto CA 94304 USA Tel 877-486-9273 Fax 650-427-5001 vmware.com Copyright © 2020 VMware, Inc. All rights reserved. This product is protected by U.S. and international copyright and intellectual property laws. VMware products are covered by one or more patents listed at vmware.com/go/patents. VMware is a registered trademark or trademark of VMware, Inc. and its subsidiaries in the United States and other jurisdictions. All other marks and names mentioned herein may be trademarks of their respective companies. Item No: vmw-wp-tech-temp-a4-word-101-proof 6/20